### 合興國小期末學務系統成績單處理流程

### Step1.確認學生出缺席紀錄

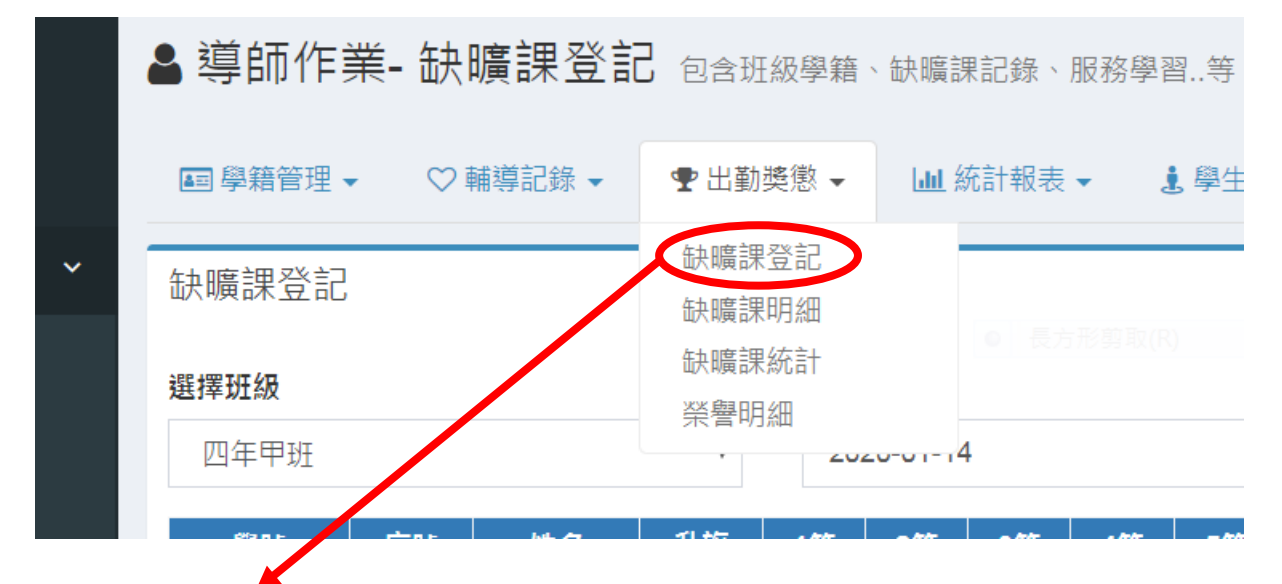

請至學務系統→教職員→導師作業→出勤獎懲處確認是否已登 記學生出勤情形(需在此登記缺曠情形,成績單及學籍紀錄表才會正 確顯示學生請假天數)

## Step2.填寫日常生活檢核表

| 明評量                 | ☞ 學習描    | 描述文字編修   | 目目常生活        | 檢核表 ▼ | ❷ 評語庫管理                     | ♥ 階段成績 ▼     | 🖿 顯示學期成績  | ■ 畢業成績試 | 算    |
|---------------------|----------|----------|--------------|-------|-----------------------------|--------------|-----------|---------|------|
|                     |          |          | 填寫日常生        | ∈活檢核表 |                             |              |           |         |      |
| ▼ 日常生活表現檢核: 日本は古本語な |          |          |              |       |                             |              |           |         |      |
| ĺ                   | 日常行為表現項目 |          |              |       | 表現狀況<br>全設為: <mark>另</mark> | 全符合 大部份符合    | 部份符合(待改進) |         | 具體建議 |
|                     | 敬愛人      | 1. 友愛同學, | 幫助他人,看       | 別人著想  | ◎ 完全符合                      | 含 ○<br>大部份符合 | ◎ 部份符合    | ○ 待改進   |      |
|                     |          | 2. 接納和尊重 | 不同文化的人       |       | ◎ 完全符合                      | 含 ○<br>大部份符合 | ◎ 部份符合    | ◎ 待改進   |      |
|                     |          | 3. 感謝生活中 | □為我們服務的<br>□ | 人     | ◎ 完全符合                      | 含 ○<br>大部份符合 | ◎ 部份符合    | ○ 待改進   |      |
|                     |          | 4. 讚美他人, | 並學習他人的       | 長處    | ◎ 完全符合                      | 合 ○<br>大部份符合 | ◎ 部份符合    | ○ 待改進   |      |
| •                   |          | 5. 誠實面對錯 | i誤,勇於改 E     |       | ◎ 完全符合                      | 合 ○<br>大部份符合 | ◎ 部份符合    | ○ 待改進   |      |
|                     | 愛整潔      | 1. 飯前便後洗 | :手、飯後潔子      | 漱口    | ◎ 完全符合                      | ≩            | ◎ 部份符合    | ◎ 待改進   |      |

請至學務系統→教職員→學生成績管理→日常生活檢核表處勾 選每位學生之日常生活檢核表

# Step3.輸入評語(含日常生活表現、團體活動紀錄、公共服務紀錄、特殊表現)

| 5. 愛物                            | 惜物,不浪費資源                                                               |             | ◎ 完全符合 | ○<br>大部份 | 符合   | ◎ 部份符合 | ◎ 待改划 |
|----------------------------------|------------------------------------------------------------------------|-------------|--------|----------|------|--------|-------|
| 日常生活表现                           | 合併上列具體建議                                                               | ■ 快貼後五欄文字記載 | ¥      |          |      |        |       |
|                                  |                                                                        |             |        |          |      |        |       |
| 團體活動紀錄                           | ₹<br>                                                                  |             |        |          |      |        |       |
|                                  |                                                                        |             |        |          |      |        |       |
| 公共服務紀錄                           | 录                                                                      |             |        |          |      |        |       |
| 校內服務                             |                                                                        |             |        |          | 社區服務 | 文<br>力 |       |
|                                  |                                                                        |             |        | 11       |      |        |       |
| ▣ <sub>列示已登載的輔導會</sub><br>校內外特殊君 | <del>ॺॳफ़<sub>ढ़</sub>ॹॖय़ॷ</del> ॖॗॖॖॖऻॎॗॾऻॕऻऀ<br>ज़ॖॖॖॖॖॖॖॖਗ਼ॖॣढ़ॖॖॖ | □含日期        |        |          |      |        |       |
| 校內特殊表現                           |                                                                        |             |        |          | 校外特殊 | 未表現    |       |
|                                  |                                                                        |             |        |          |      |        |       |

勾選完日常生活檢核表後,下方有日常生活表現(評語)欄及其他 各項欄位,教師可視學生表現填寫。

### Step4.檢查各科成績並勾選努力程度

|       | 田 學生成約       | 漬管理- 學 | 習描述文字編修            | 學生成績管理、成績單等 | Ŧ     |
|-------|--------------|--------|--------------------|-------------|-------|
|       | ♥ 平時成績       | ♥ 定期評量 | 學習描述文字編修           | 🗈 日常生活檢核表 👻 | W))   |
|       |              |        | ▼ 顯示大頭             | 1照 □        | _     |
|       |              |        | $\backslash \land$ |             | _     |
|       | 學號座          | 號姓名學期  | 分社 努力程度 🔤 🗸        |             |       |
|       |              |        | •                  |             |       |
|       |              |        | •                  |             |       |
|       |              |        |                    |             |       |
|       | _            |        |                    |             |       |
|       |              |        | $\wedge$           |             |       |
| 檢查學期度 | <b>龙績是</b> 否 | 正確     |                    |             |       |
|       |              |        |                    | 勾選學生該學      | 科努力程度 |

### Step5.下載成績單

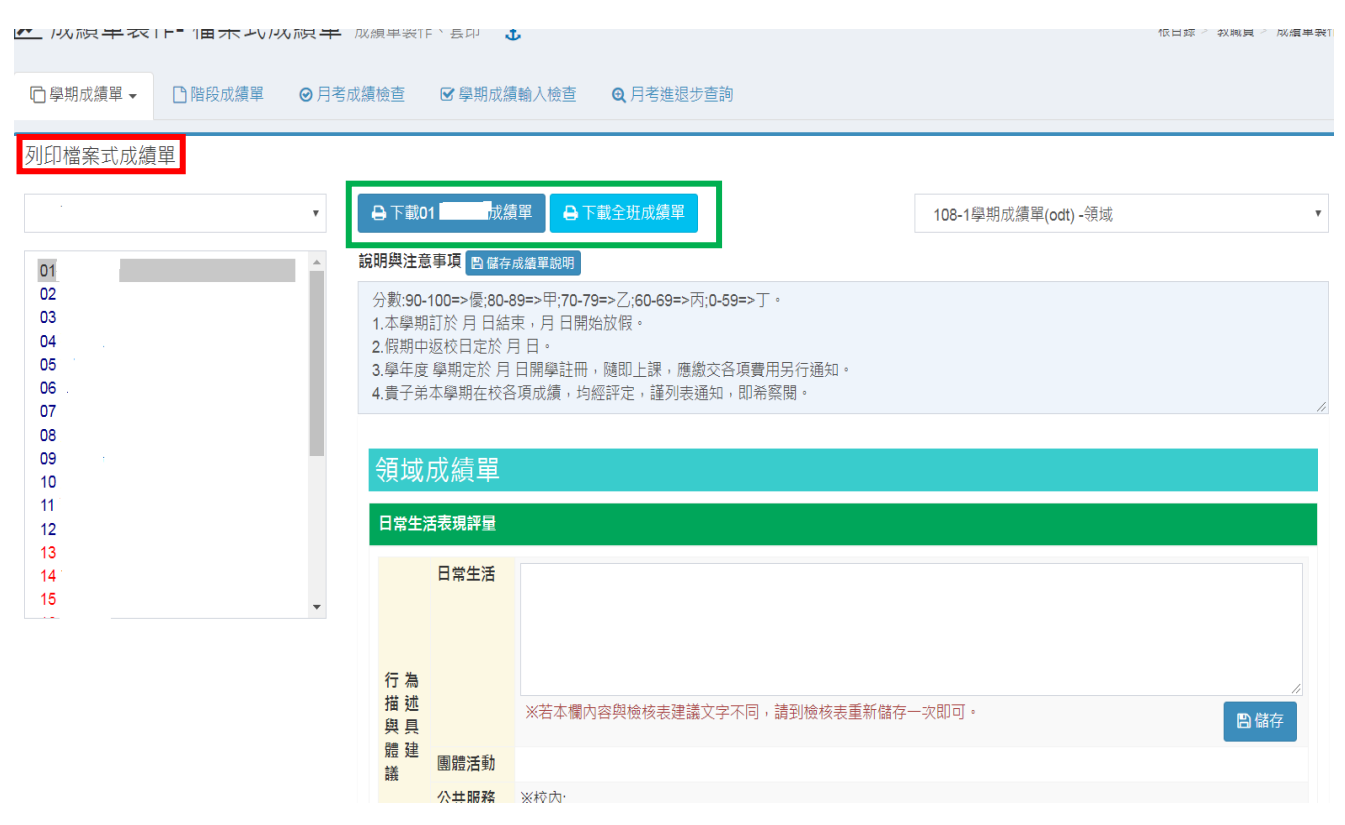

至教職員→成績單製作→學習成績單處選擇列印檔案式成績單(紅色 框框處)

可選擇下載個別學生成績單或下載全班成績單(綠色框框處)

#### **PS.**下載後請先確認檢查各領域成績及其他欄位顯示 是否無誤再進行列印

感謝老師們這學期的辛勞~祝福大家假期愉快

教學組 109.7.8